# Wat is nodig om zelf een vliegveld te maken of verbouwen:

- 1. Prepar3Dv4
- 2. SDK P3Dv4 (Scenery Designers Kit)
- 3. het afcad programma ADE <u>http://www.scruffyduck.org/</u>

4. Als het veld een foto ondergrond moet krijgen : ondergrond programma FSET (FSEarthtiles) :

http://www.f-bmpl.com/index.php/faites-le-vous-meme/209-2-installation-de-fsearthtiles-1-3

Er van uitgaand, dat P3Dv4 al is geladen en dat hij werkt, is dan op je account bij prepar3Dcom het programma SDK te downloaden.

Dit is nodig om het werk dat ADE oplevert te compileren tot een bgl file.

Hier volgt de beschrijving van het verbouwen van een bestaand default vliegveld in P3Dv4.

Uiteraard starten we eerst P3Dv4 op en gaan dan staan op het veld, dat we willen aanpakken. B.v. EHGG.

Daarna starten we ADE en gaan eerst de settings aanpassen :

| AIRPORT DESIGN EDITOR P4 v01 | .76.6715 : - [Ver. 00.00.7274]                                                                                                    | $ \Box$ $\rightarrow$     |
|------------------------------|----------------------------------------------------------------------------------------------------|---------------------------|
| File Edit View Lock U        | In-Lock Lists Tools Project Settings EXTREMELY_DENSE   Help                                                                                                    | Compile                   |
|                              | Image: state of the state of the state o | Auto Connect Context Lock |
|                              | Program Options X                                                                                                    |                           |
|                              | Scenery<br>Scenery cfg Folder C:\ProgramData\Lockheed Martin\Prepar3D v4                                                                                                    |                           |
|                              | FS Main Folder       D:\Prepar3D v4          SDK       BglComp Folder       C:\Program Files\Lockheed Martin\Prepar3D v4          Shp2Vec Folder       C:\Program Files\Lockheed Martin\Prepar3D v4                                                                                                    |                           |
|                              | Save                                                                                                    |                           |
|                              |                                                                                                    |                           |
|                              |                                                                                                    |                           |

Het moet ADE duidelijk zijn, waar de scenery.cfg staat . Dat zal standaard C:\ProgramData\Lockheed Martin\ Prepar3D v4 zijn. Dan de plek waar Prepar3D v4 is geïnstalleerd. In dit voorbeeld : D:\Prepar3Dv4. Verder bglcomp.exe in de SDK kan vinden om een bgl te kunnen maken en deze is te vinden in de SDK onder : world/scenery en ook geven we de positie aan van de shp2Vec.exe in de SDK te vinden is. Deze staat in de SDK onder : world/terrain.

## In dit eerste voorbeeld gaan we Groningen EHGG verbouwen :

## Dan kiezen we voor : Open stock airport :

| New Airport<br>Open Stock Airport<br>Open Airport Ctrl+O<br>Open Airport from Sgl<br>Open Airport from Xml<br>Import ADE Objects<br>Import Bgl<br>Import XML<br>Import Ground Polys | S Meter Chain-link | vith be V | Generic | + ASPHALT V | 80.00 \$ | Feet | Auto Connect | T<br>aded |
|----------------------------------------------------------------------------------------------------|--------------------|-----------|---------|-------------|----------|------|--------------|-----------|
| Import ADE Objects<br>Import BgI<br>Import XML<br>Import Ground Polys                                                                                                    |                    |           |         |             |          |      |              |           |
|                                                                                                    |                    |           |         |             |          |      |              |           |
| Airport Properties<br>Export ADE Objects                                                                                                    |                    |           |         |             |          |      |              |           |
| Save Airport Ctrl+S<br>Save Airport As<br>Compile Airport Ctrl+C                                                                                                    |                    |           |         |             |          |      |              |           |
| Print Ctrl+P<br>Save Image Ctrl+I                                                                                                    |                    |           |         |             |          |      |              |           |
| Recent Files  Clear Recent Files                                                                                                    |                    |           |         |             |          |      |              |           |
| Exit Ctrl+X                                                                                                    |                    |           |         |             |          |      |              |           |
| Exit Ctrl+X                                                                                                    | ]                  |           |         |             |          |      |              |           |
|                                                                                                    |                    |           |         |             |          |      |              |           |

# En dan voor het veld dat we willen aanpakken :

|      |                 | + ASPHALT V 80.00 + Feet Autor +           | Tes                         |
|------|-----------------|--------------------------------------------|-----------------------------|
| FUEL | Airnortlist     | Generic 3-part Blast Fence V               | Auto Connect V              |
|      | ⊕- Airport List | Search For Search Type                     | Loading Detailed Footprints |
|      |                 | City ehgg Find Now EHGG_FENde              |                             |
|      |                 |                                            |                             |
|      |                 |                                            |                             |
|      |                 |                                            |                             |
|      |                 |                                            |                             |
|      |                 | Folder D:\Prepar3D v4\scenery\0601\scenery |                             |
|      |                 | Open Cancel                                |                             |
|      |                 |                                            |                             |

En openen het.

### Dan zien we de gegevens van het veld EHGG :

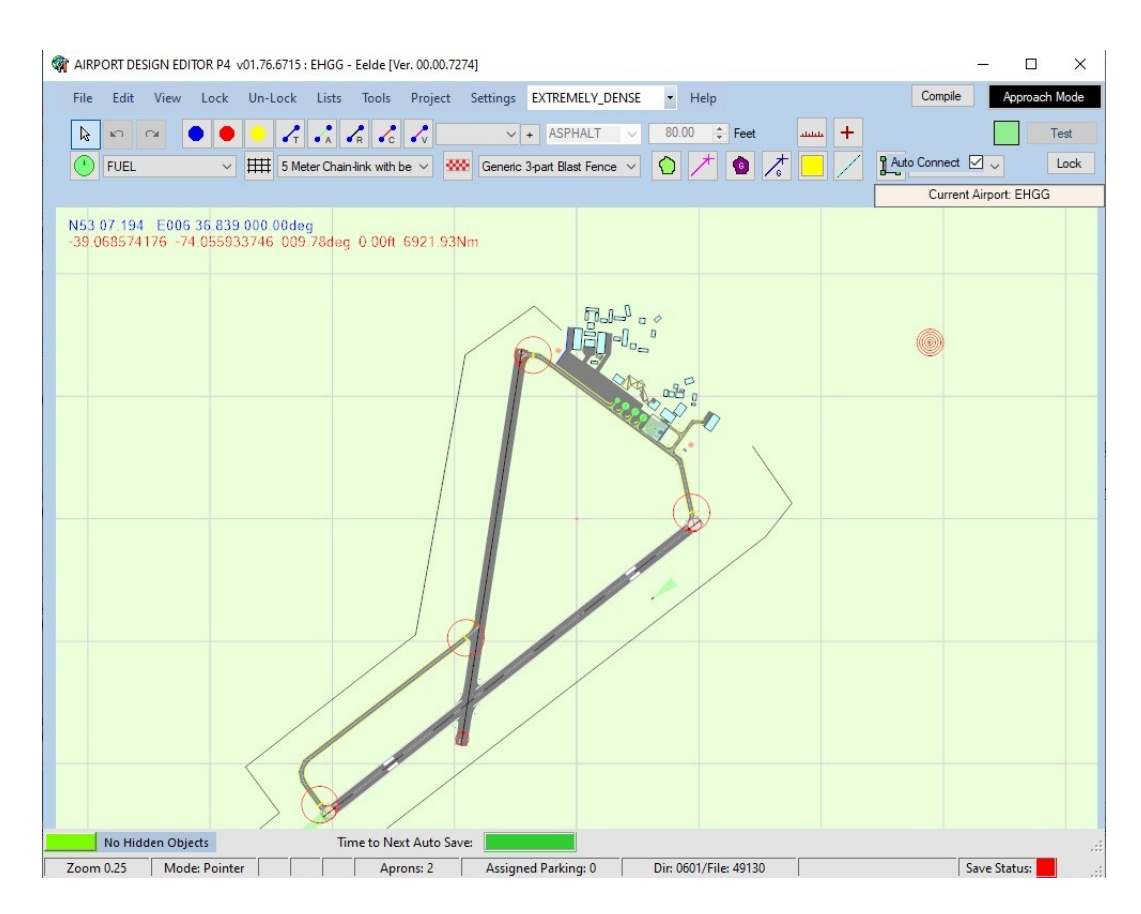

Prepar3D loopt nog steeds en we gaan ons opstellen op een plek in de TopDown view en klikken op het geopende ADE scherm op "lock".

Nu staat het rode kruisje op het ADE scherm op de exacte positie als ons toestel in P3D.

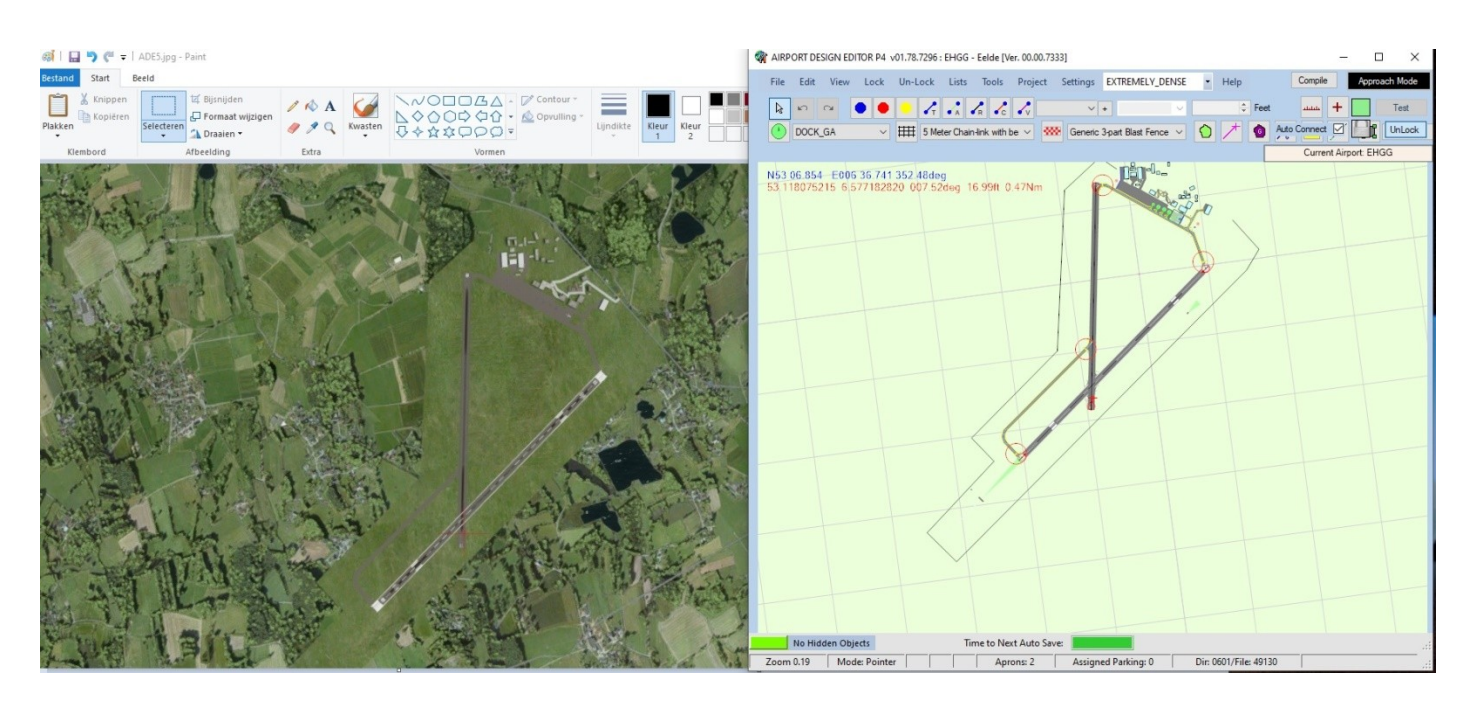

Het makkelijkste is om e.e.a. op 2 afzonderlijke schermen te doen en goed in te zoomen.

Door in P3D nu op de toets "Y" van het toetsenbord te drukken , gaat P3D in de slew modus.

We moeten alleen nog wel de joystick calibreren in de slew mode .

|                                                                              | Options - Calibration                                                                                                    |
|------------------------------------------------------------------------------|----------------------------------------------------------------------------------------------------|
| General                                                                      | Controller T.Flight Stick X     Show Name                                                                                                    |
| Application<br>Information<br>Sound<br>Traffic<br>Realism<br><b>Graphics</b> | AXIS     SENSITIVITY     NULL ZONE       Slew (sideways axis)     114     0-     9     0       Slew (forward/backward a     116     0-     9     0       Slew (rotate axis)     115     0-     10     0 |
| Display<br>World<br>Lighting<br>Weather                                      | Sensitivity (all axes): 114                                                                                                    |
| Controls<br>Key Assignments                                                  | Calibrate Device Remove Calibration Reset Defaults                                                                                                    |
| Axis Assignments Calibration Other                                           | Ailerons:       64       64       64         Reset Defaults                                                                                                    |
|                                                                              | Cancel OK                                                                                                    |

Klik daarna op OK en we gaan in P3D weer terug naar de topdown view.

Als we nu de joystick bewegen zien we ook het kruisje op het ADE scherm verplaatsen in de richting die ook in P3D plaatsvond.

De gewenste aanpassing op EHGG in ADE van b.v. hekken of runway of een extra parking kan nu makkelijk plaatsvinden. ( zie de uitgebreide handleiding van het ADE programma zelf )

Als e.e.a. klaar is kan er op "Compile" geklikt worden, waarna ADE een afcad in de extensie bgl van Eelde aanmaakt.

Door deze nu b.v. in een map "addon scenery/scenery" te plaatsen kan deze map als item aan de P3D library worden toegevoegd en door herstart wordt de database van P3D voorzien van dit nieuwe afcad.

Het is daarna handig om ADE het gewijzigde file te laten saven om eventueel later direct in ADE te kunnen openen als er nog iets moet worden aangepast.

# Het maken van een geheel nieuw veld.

Het is dus ook goede mogelijk een geheel nieuw te maken. Sommigen vinden het leuk om in de buurt van hun eigen woonplaats een fictieve landingsbaan aan te leggen , maar P3D kent niet elk vliegveld dat er bestaat. Dan kan dat via ADE alsnog worden toegevoegd.

Als er in P3D op die plek al sprake is van bestaande fotoscenery kan dat dan op die locatie aangelegd worden. Maar als het default ondergrond van P3D zelf is kunnen we eerst met FSET zelf een stukje ondergrond maken.

#### We starten dan eerst FSET op :

| S Earth Tiles v1.03b                                                                                                    |                                                         | -          |                  | х                |
|----------------------------------------------------------------------------------------------------|---------------------------------------------------------|------------|------------------|------------------|
| Select Area Exclude Area                                                                                                    |                                                         |            |                  |                  |
|                                                                                                    |                                                         |            | _                | 1                |
| Scenery Folder: D:\fset\Addon Scenery\FSEarthTiles\Andes missing                                                                                                    |                                                         |            | _                |                  |
| North-West-Corner         > halve         v           Lat.         43         53         10         S v           Long.         73         44         50         W v         Long. | South-Ea<br>43 * 54<br>73 * 43                          | 10<br>50   | s v<br>W v       | K<br>I<br>E<br>P |
| Input: ok Display Area: 0.722 nm X 1.002 nm                                                                                                    | Area Def. Mod                                           | e: 2Points | . ~              | c                |
| Draw Place *Auto* Edit Ref                                                                                                    |                                                         |            |                  |                  |
| Start Abort Download Resolution: 1 -                                                                                                    | next con.<br>direct                                     | DI.        | Queues           |                  |
| Area Count:                                                                                                    | NW NE                                                   | Service    | e Sources        | 4                |
| Tile Count: 63                                                                                                    | С                                                       | Est. D     | I. Size          |                  |
| Earth Service: Virtual E: V                                                                                                    | SW SE                                                   |            | 1 1              | ИВ               |
| Scen. Compiler: FSX V                                                                                                    | ) -> 0.5m/Pix                                           | Est. S     | cen. Size        | ив               |
| Area Snap: Off V                                                                                                    | -> 1 m/Pix                                              | Required   | Free Ban         | ,                |
| Create Masks: Yes                                                                                                    | -> 4 m/Pix<br>-> 4'm/Pix                                |            | 20               | ив               |
| Comp. Scenery: Yes  Use Cache: No  V                                                                                                    | -> 8'm/Pix<br>-> 16'm/Pix<br>-> 32'm/Pix<br>-> 64'm/Pix | Required   | Work Spa<br>36 M | ice<br>/IB       |
|                                                                                                    | HB-100                                                  | and MJS,   | Novembe          | v 2012           |
| Done.                                                                                                    |                                                         |            | ww               |                  |

Hierbij wordt ongeveer ½ graad naar het noorden ,naar het zuiden , naar het westen en naar het oosten als rechthoek ingevoerd en dan op Start geklikt. Er wordt dan van dat gebiedje een foto-ondergrond gemaakt. En als het goed gedaan is, is dan in de foto- ondergrond al het veld zichtbaar. Maar het veld zelf is nog niet door P3D te herkennen en moeten dan met ADE aan de gang om dat te realiseren.

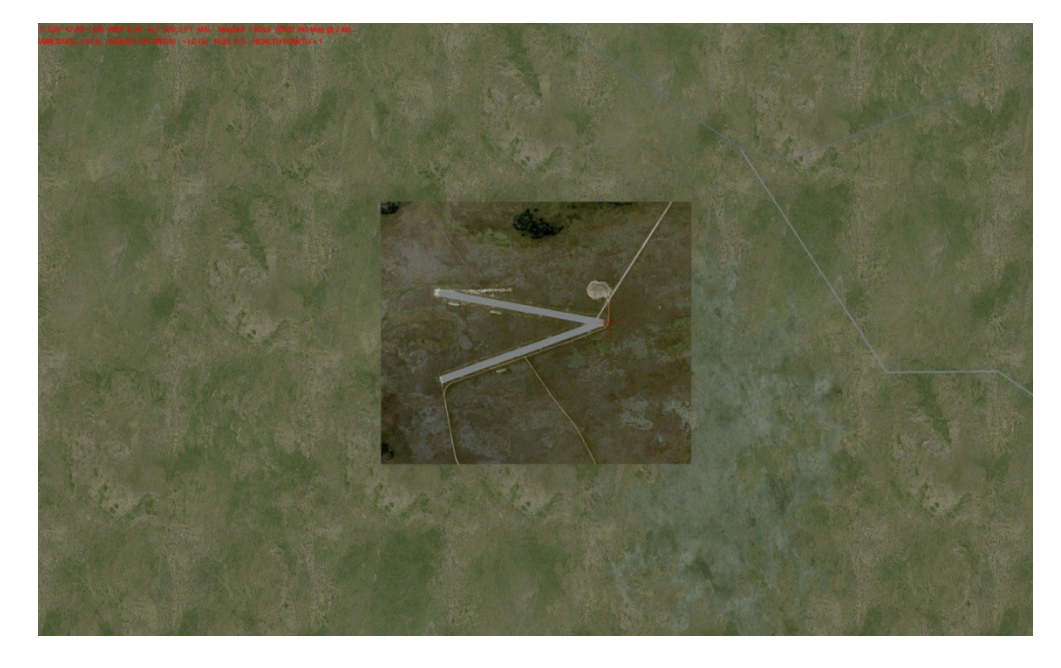

We openen ADE en gaan voor een "New Airport" :

| IRPORT DESIGN EDI | TOR P4 v01.78.7296 :   | EHGG - Eelde [Ver. 00.         | 00.7333]        |                      |                     | - 🗆 ×                   |
|-------------------|------------------------|--------------------------------|-----------------|----------------------|---------------------|-------------------------|
| File Edit View    | Lock Un-Lock           | Lists Tools Proj               | ect Settings    | EXTREMELY_DENSE      | - Help              | Compile Approach Mode   |
|                   | • • - 7                |                                | ~               | +                    | ÷ Fee               | t + Test                |
| DOCK_GA           | ✓ ## 5 Met             | er Chain-link with be $ 	imes$ | Generic         | 3-part Blast Fence 🗸 | 0 / 0               | Auto Connect 🗹 💶 UnLock |
|                   | Rew Airport            |                                |                 | ×                    | [                   | Current Airport: EHGG   |
| S90 00.000 W1     | Airport Reference P    | oint                           |                 |                      |                     |                         |
| 55.757565761      | Latitude               | N0 0.0                         | Get             | From                 |                     |                         |
|                   | Longitude              | W0 0.0                         |                 | im                   |                     |                         |
|                   | Altitude (m AMSL)      | 0.000                          | Feet            |                      |                     |                         |
|                   | Magnetic Variation     | 0.00                           | Auto Set Mag Va | r 🗹                  |                     |                         |
|                   | Airport Identification | E                              |                 |                      |                     |                         |
|                   | Airport ID             |                                |                 |                      |                     |                         |
|                   | Country                |                                |                 |                      |                     |                         |
|                   | State/Province         |                                |                 |                      |                     |                         |
|                   | City                   |                                |                 |                      |                     |                         |
|                   | Airport Name           |                                |                 |                      |                     |                         |
|                   | Other Data             |                                |                 |                      |                     |                         |
|                   | Traffic Scalar         | 0.70                           |                 |                      |                     |                         |
|                   | Test Radius            | 16404 🜩 Fe                     | et              |                      |                     |                         |
|                   |                        |                                |                 |                      |                     |                         |
|                   | Save                   |                                | C               | ancel                |                     |                         |
| _                 |                        |                                |                 |                      |                     |                         |
|                   |                        |                                |                 |                      |                     |                         |
|                   |                        |                                |                 |                      |                     |                         |
|                   |                        |                                |                 |                      |                     |                         |
| No Hidden Ohie    | orte                   | Time to Nevt Aut               | o Save          |                      |                     |                         |
| Zoom 0.28 Mod     | e: Pointer             | Aprons: 2                      | Assign          | ed Parking: 0        | Dir: 0008/File: 006 | 40 .:                   |

Als we onze positie in P3D op het geplande nieuwe veld hebben ingenomen, kunnen we nu in ADE klikken op "Get From Sim" en dan wordt de geografische positie en hoogte vanuit P3D hier vastgelegd. Dan moeten we kijken naar een niet in gebruik zijnde ICAO code om bij Airport ID in te vullen. In dit voorbeeld wordt het SCFN in Chili Dan nog naam van de plaats en veld invullen en dan kan dit gesaved worden. ADE zal dit saven als een ad4 veld geschikt voor P3Dv4. In geval van hoogte verschil tussen de 2 uiteinden van een runway, moet eerst op het hoogstepunt gaan staan.

| TAIRPORT DESIGN EDITO | DR P4 v01.78.7 | 7296 : EHGG  | - Eelde [Ver.                                                                                | 00.00.733                                | 3]         |                              |        |          |         |            |           |         | $\times$ |
|-----------------------|----------------|--------------|----------------------------------------------------------------------------------------------|------------------------------------------|------------|------------------------------|--------|----------|---------|------------|-----------|---------|----------|
| File Edit View        | Lock Un-L      | ock Lists    | Tools                                                                                        | Project                                  | Settings   | EXTREMELY_DE                 | NSE -  | Help     |         | Compile    | A         | pproact | n Mode   |
|                       |                | ZT ZA        | R C                                                                                          | /v                                       | ~          | •                            | × .    | A<br>V   | Feet    |            | +         |         | Test     |
| OOCK_GA               | ~ ##           | 5 Meter Chai | h-link with be                                                                               | ~ 🗰                                      | Generic    | 3-part Blast Fence           | ~ 🗘    | /        | le Au   | to Connect | Ø L       | k [     | JnLock   |
|                       |                |              |                                                                                              |                                          |            |                              |        |          |         | Curren     | t Airport | EHGG    | i i      |
| -53.797966761 -69.    | 108933304      | 000 Öödes    | : Project As<br>oject Name<br>ave Project F<br>Open Folder<br>Wirport Desig<br>mment<br>Save | SC SC SC SC SC SC SC SC SC SC SC SC SC S | Set Save I | 4_P3D<br>Project Folder to D | efault | ×        |         |            |           |         |          |
| No Hidden Object      | Deinter        |              | me to Next                                                                                   | Auto Save                                | a l        | d Darkin m C                 | Di- C  | 000/52   | 00640   |            |           |         |          |
| Zoom 0.28   Mode:     | Pointer        |              | Apror                                                                                        | is: Z                                    | Assign     | ed Parking: U                | Dir: U | 008/File | : 00640 |            |           |         |          |

Nu dit zover is , kan op het hoofdscherm begonnen worden met de invulling van het veld met runway , parking e.d.

Klik met rechtermuisknop en kies dan een van de toepassingen :

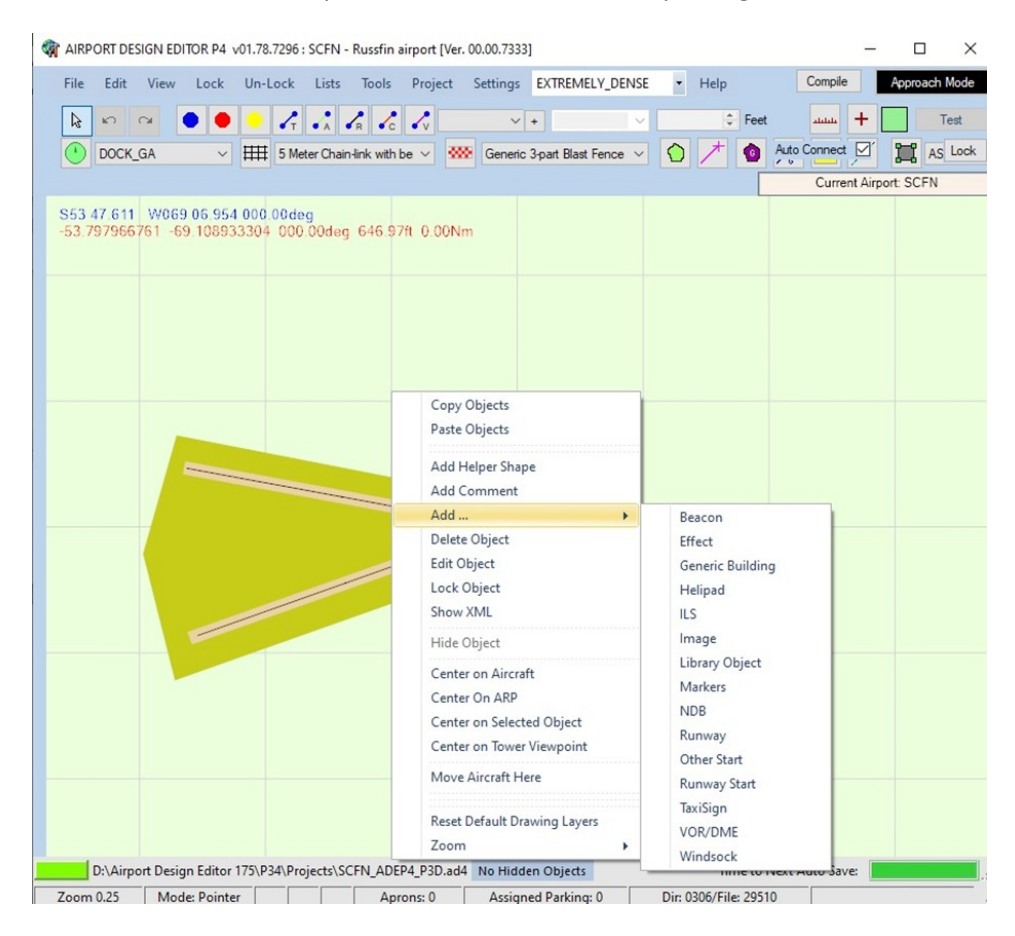

| RIRPORT DESIGN EDITOR P4 v01.78.7296 : SCFN - Russfin airport [Ver. 00.00.7333]                 | - 🗆 X                   |
|-------------------------------------------------------------------------------------------------|-------------------------|
| File Edit View Lock Un-Lock Lists Tools Project Settings EXTREMELY_DENSE - Help                 | Compile Approach Mode   |
| Properties                                                                                      | Test                    |
| User Locked                                                                                     | uto Connect 🗹 🔚 AS Lock |
| Runway Pattern Markings Lights Primary Secondary                                                | Current Airport: SCFN   |
| 53,77,8                                                                                         |                         |
| Primary                                                                                         |                         |
| Number R06 V Designator NONE V                                                                  |                         |
| Secondary                                                                                       |                         |
| Number R24 V Designator NONE V                                                                  |                         |
|                                                                                                 |                         |
|                                                                                                 |                         |
| Width Length                                                                                    |                         |
| 70.0 - Feet 1500.0 - Feet                                                                       |                         |
|                                                                                                 |                         |
|                                                                                                 |                         |
| Latitude Alt [Feet]                                                                             |                         |
| Set by Drag         Longitude         Heading           W069 06 996         60.000000         ↓ |                         |
|                                                                                                 |                         |
| Comments                                                                                        |                         |
| OK                                                                                              |                         |
|                                                                                                 |                         |
| D:\Airport Design Editor 175\P34\Projects\SCFN_ADEP4_P3D.ad4 No Hidden Objects Time to Ne       | ext Auto Save:          |
| Zoom 0.73 Mode: Pointer Abrons: 0 Assigned Parking: 0 Dir: 0306/File: 29510                     |                         |

En het toevoegen van in dit geval 4 startposities :

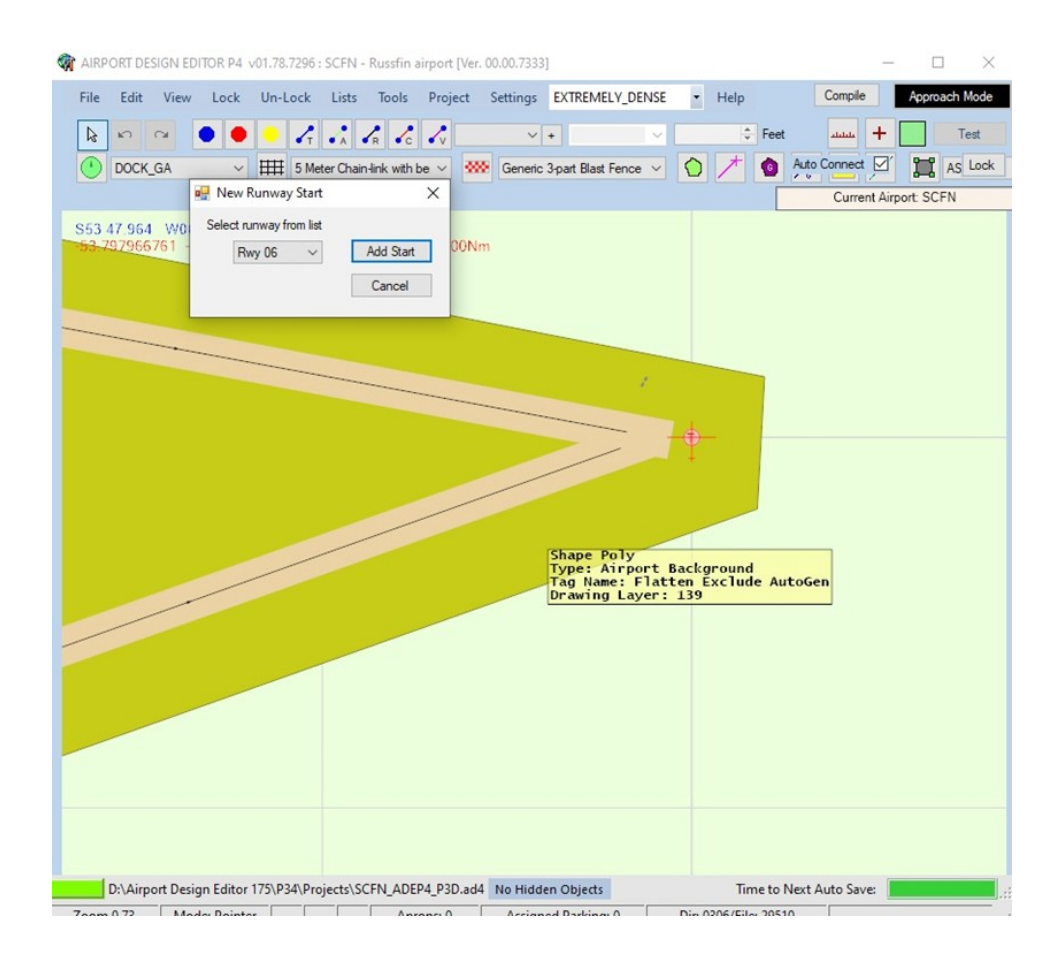

Als het veld ligt in een default gebied met veel autogen is het handig een flatten exclude file aan te brengen :

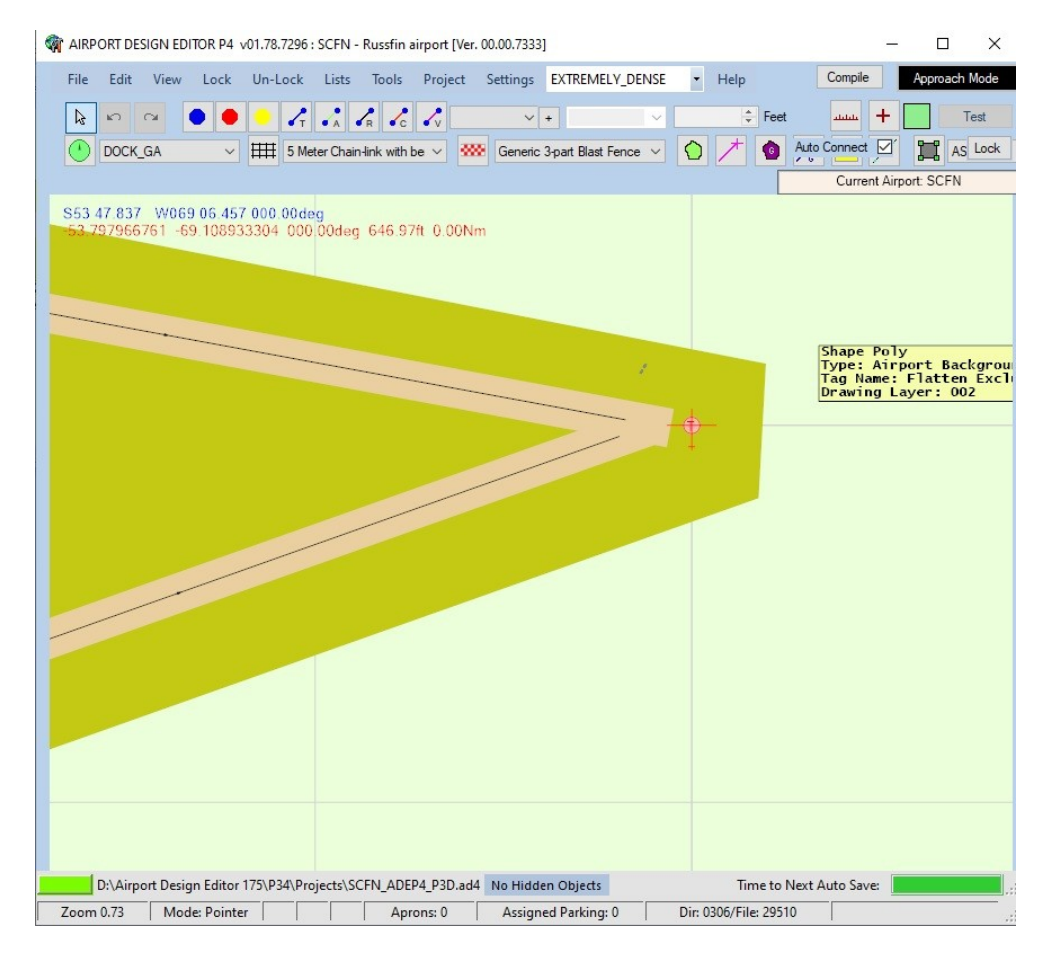

Het is verstandig zo nu en dan tijdens het maken even te saven .

#### Nu is het mogelijk om via ADE ook objecten toe te voegen :

| 🙀 AIRPORT DESIGN EDITOR P4 v01.78.7296 : SCFN - Russfin airport [Ver. 00.00.7333]                                                                                                    |               |
|----------------------------------------------------------------------------------------------------|---------------|
| File Edit View Lock Un-Lock Lists Tools Project Settings EXTREMELY_DENSE • Help Compile                                                                                                    | Approach Mode |
| k         ∞ <td>Test</td>                                                                                                    | Test          |
| OCK_GA III 5 Meter Chain-link with be V 🐝 Generic 3 part Blast Fence V 🕥 / 💿 Auto Connect 🗹                                                                                                    | AS Lock       |
| Add Library Object                                                                                                    | t: SCFN       |
| S53 47.957 W0 Library Empt. objects.bd Guid 90e8f97c-2e58-4aa2-b443-ea002d7182cd                                                                                                    |               |
| Category animals bgl animals bgl animals bgl anitoten bdl                                                                                                    |               |
| Find Text bridges.bgl Alttude 0.0 ♀ ft Alttude is AGL ☑<br>buildings.bgl                                                                                                    |               |
| Find GUID         [ehst, lib_fax.bg]         Image Complexity         NORMAL                                                                                                    |               |
| 116 Objects four FSXP_FillerObjects bi<br>, , , fixor missionobjects bi                                                                                                    |               |
| gen hangar edw. FSVP. People bd<br>gen hangar edw. FSVP. Vehicles bd<br>gen hangar edw.<br>genetic bd<br>gen hangar edw.<br>genetic bd<br>gen hangar edw.<br>genetic bd<br>gen hangar edw.<br>gen hangar edw.<br>gen hangar edw.<br>gen hangar edw.<br>gen hangar03<br>missions, RedBull_SF<br>nl2000_libray, fsk2.B<br>gen hangar03<br>gen hangar03<br>nl2000_libray, fsk2.B<br>gen hangar04<br>gen hangar05<br>nl2000_libray, fsk2.B<br>gen hangar05<br>gen hangar05<br>gen ha |               |
| genhangari3 vegetation_fsxtm.bgl Add Cancel                                                                                                    |               |
| Image: Stress stress stres                                                                                                    |               |
| Zoom 0.73 Mode: Pointer Aprons: 0 Assigned Parking: 0 Dir: 0306/File: 29510                                                                                                    |               |

## Zoals by deze hangar :

| IRPORT DESIGN ED | TOR P4 v01.78.7296 : S0                                                                                                    | FN - Russfin airport [Ver. | 00.00.7333]        |                     |                    | <u></u>           |               |
|------------------|----------------------------------------------------------------------------------------------------|----------------------------|--------------------|---------------------|--------------------|-------------------|---------------|
| File Edit View   | Lock Un-Lock L                                                                                                    | ists Tools Project         | Settings EXTREM    | MELY_DENSE •        | Help               | Compile           | Approach Mode |
|                  | • • •                                                                                                    | A R C V                    | × +                | ~                   | ÷ Feet             | шш +              | Test          |
| DOCK_GA          | ✓ IIII 5 Meter                                                                                                    | Chain-link with be 🗸 👯     | Generic 3-part Bla | st Fence 🗸 🏠        | 1 💿 Au             | to Connect 🗹      | AS Lock       |
|                  | 🚽 Add Library Object                                                                                                    |                            |                    |                     | ×                  | Current Airpo     | rt: SCFN      |
| S53 47.957 W0    | Library airport_                                                                                                    | objects.bgl ~ Guid         | 3ea0729f-0ac6-     | 45e3-96f9-5dc5eb5c2 | 2db6               |                   |               |
| -53-797966761 -  | Category *All*                                                                                                    | ✓ Scale                    | 1.000 🚔            | 80.28 x 152.85      | Feet               |                   |               |
|                  | Find Text                                                                                                    | Altitude                   | 0.0                | ft Altitude is A    | GL 🗹               |                   |               |
|                  | Find GUID                                                                                                    | Image                      | Complexity NORM    | AL                  | ~                  |                   |               |
|                  | 116 Objects found                                                                                                    |                            |                    | Heading 0.0         | ÷                  |                   |               |
|                  | gen hangar edwards K<br>gen hangar edwards M<br>gen hangar edwards M<br>gen hangar edwards O<br>gen hangar edwards O<br>gen hangar01<br>gen hangar02<br>gen hangar03<br>gen hangar03<br>gen hangar03<br>gen hangar04<br>gen hangar05<br>gen hangar05<br>gen hangar05<br>gen hangar05<br>gen hangar10<br>gen hangar10<br>gen hangar12<br>gen hangar13 | ~                          | id                 | Canc                | kgrou<br>Exc1<br>9 | nd<br>ude AutoGen |               |
|                  |                                                                                                    |                            |                    |                     |                    |                   |               |
| Zaam 0.72        | In Editor 175(P54(Projec                                                                                                    |                            | Assigned Darkin    | Dim (               | 11me to Nex        | Auto save:        |               |

Maar ook bomen , gebouwen , auto's en vliegveld objecten zijn beschikbaar. Deze zitten allemaal al in de p3D library.

Als het veld dan klaar is, is het weer een kwestie van klikken op "Compile" om een afcad in bgl formaat te maken.